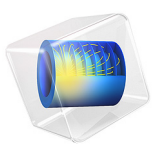

# Global Model of an SF6/Argon Plasma

# Introduction

This tutorial studies the chemistry of a  $SF_6$ /argon plasma in moderate pressures using a global model. The main goal is to show how to prepare a model with a mixture of different elements (in this case Ar and  $SF_6$ ) in which one of the species can dissociate by electron impact into many fragments ( $SF_6$  dissociates into  $SF_x$ , F, and S) and where multiple negative ions exist.

A simplified plasma chemistry is used to discuss the main aspects of such discharges. It is important to keep in mind that a benchmark is not attempted and the idea is to provide a template that can be used to develop more complex and precise chemistries. In fact, quite probably it will be necessary to modify the data used and add more reactions to achieve experimental verification. The chemistry is based on Ref. 1, Ref. 2, Ref. 3, and Ref. 4.

# Model Definition

The model used in this work considers that the spatial distribution of the different quantities in the plasma reactor can be treated as uniform. Without the spatial derivatives the numerical solution of the equation set becomes considerably simpler and the computation time is reduced. These advantages make a global model a good first approach to study a plasma reactor, especially when complex chemistries are involved or the influence of the EEDF is to be studied.

When using a plasma global model the species densities and the electron temperature are treated as volume-averaged quantities. Detailed information on the global model can be found in the section *Theory for Global Models* in the *Plasma Module User's Guide*. For heavy species the following equation is solved for the mass fraction

$$V\rho \frac{d}{dt}(w_{k}) = m_{f}w_{f,k} - m_{o}w_{k} + VR_{k} + \sum_{l}h_{l}A_{l}R_{\text{surf},k,l}M_{k} - w_{k}\sum_{l}h_{l}A_{l}M_{f,l}$$

where  $\rho$  is the mass density (SI unit: kg/m<sup>3</sup>),  $w_k$  is the mass fraction,  $w_{f,k}$  is the mass fraction in the feed,  $m_f$  and  $m_o$  are the mass-flow rates of the total feed and outlet, and  $R_k$ is the rate expression (SI unit: kg/(m<sup>3</sup>·s)). The fourth term on the right-hand side accounts for surface losses and creation, where  $A_l$  is the surface area,  $h_l$  is a dimensionless correction term, V is the reactor volume,  $M_k$  is the species molar mass (SI unit: kg/mol) and  $R_{\text{surf},k,l}$  is the surface rate expression (SI unit: mol/(m<sup>2</sup>·s)) at a surface l. The last term is introduced because the species mass balance equations are written in the nonconservative form and it used the mass-continuity equation to replace for the mass density time derivative. In the last term  $M_{f,l}$  is the inward mass flux of surface l (SI unit: kg/(m<sup>2</sup>·s)). The sum in the last two terms is over all surfaces where there are surface reactions.

To take possible variations of the system total mass or pressure into account, the masscontinuity equation can also be solved

$$V\frac{d\rho}{dt} = m_f - m_o + \sum_l h_l A_l M_{f,l} \,.$$

The electron number density is obtained from electroneutrality

$$n_e = \sum_{k=1}^{N} Z_k n_k$$

and if using the local energy approximation (LEA) the electron energy density  $n_{\varepsilon}$  (SI unit: V/m<sup>3</sup>) is computed from

$$V\frac{dn_{\varepsilon}}{dt} = VR_{\varepsilon} + \frac{P_{\text{abs}}}{e} + \sum_{l} \sum_{\text{ions}} h_{l}A_{l}R_{\text{surf}, k, l}N_{a}(\varepsilon_{e} + \varepsilon_{i})$$

where  $R_{\varepsilon}$  is the electron energy loss due to inelastic and elastic collisions,  $P_{abs}$  is the power absorbed by the electrons (SI unit: W), and *e* is the elementary charge. The last term on the right side accounts for the kinetic energy transported to the surface by electrons and ions. The summation is over all positive ions,  $\varepsilon_e$  is the mean kinetic energy lost per electron lost,  $\varepsilon_i$  is the mean kinetic energy lost per ion lost, and  $N_a$  is Avogadro's number. If using the local field approximation (LFA) the electron mean energy equation is not solved and the electron mean energy can be: (i) provided as a function of the electric field; or (ii) obtained by solving the Boltzmann equation in the two-term approximation.

The rate coefficients for electron impact reactions can be computed by appropriate averaging of cross sections over an EEDF. The EEDF can be either analytic or can be obtained by solving the steady state Boltzmann equation in the two-term approximation coupled with the equation system (*The Boltzmann Equation, Two-Term Approximation Interface* in the *Plasma Module User's Guide*). When solving for the EEDF the coupling between the equations is as follows: (i) if the LEA is used, the electron mean energy obtained from the electron mean energy equation is given as input to the Boltzmann solver; (ii) if the LFA is used, the reduced electric field must be given as input to the Boltzmann solver and the electron mean energy comes from averaging over the computed EEDF.

This work uses the LEA and a Maxwellian EEDF.

The present study also solves the gas heat equation

$$V\rho C_p \frac{dT}{dt} = m_f \sum_k w_{f,k} (h_{f,k} + h_k) + Q + Q_S$$

where  $C_p$  is the specific heat at constant pressure of the mixture, T is the gas temperature,  $h_{f,k}$  is the enthalpy of species k in the feed,  $h_k$  is the enthalpy of species k. The heat source from collisions is given by

$$Q = -V \sum_{j} H_{j} r_{j} + V \sum_{j, \text{ elastic}} 2 \frac{m_{e}}{m_{k}} \frac{3}{2} \Big[ T_{e}(eV) - \frac{k_{B}}{e} T_{\text{gas}}(K) \Big] Fr_{j}$$

where the first term on the left side is the energy release from reactions,  $H_j$  is the reaction enthalpy, and  $r_j$  is the reaction rate. The last term is the energy gain from elastic collisions between electrons and heavy species. Heat losses by transport are including in a simplified form:

$$Q_S = k \frac{T_S - T}{\Lambda_S^2} V$$

where k is the thermal conductivity of the mixture,  $T_S$  is the surface temperature, and  $\Lambda_S$  is the diffusion length.

## PLASMA CHEMISTRY

The plasma chemistry is based on Ref. 1, Ref. 2 and Ref. 3. The electron impact cross sections for SF<sub>6</sub> are from Ref. 4 and Ref. 6, and for F and F<sub>2</sub> are from Ref. 5 and Ref. 7. Argon cross sections are from Ref. 8. All cross-section data were directly retrieved from Ref. 9. For the rate constants of heavy species reactions were given generic order of magnitude values characteristic of the reaction type. The model includes 28 species: electrons, SF<sub>x</sub>, SF<sub>x</sub><sup>+</sup>, SF<sub>x</sub><sup>-</sup>, F<sub>x</sub>, F<sub>x</sub><sup>-</sup>, F<sub>x</sub>, Ar, Ars, and Ar<sup>+</sup>.

This plasma chemistry is completely prepared in text data files and then imported using the Plasma Chemistry Add-in. Five reaction groups are created as listed in Table 1.

|--|

| Reaction group for                     | Туре                      | No. of reactions included |
|----------------------------------------|---------------------------|---------------------------|
| $SF_{\scriptscriptstyle{\mathcal{K}}}$ | Electron Impact Reactions | 32                        |
| $F_x$                                  | Electron Impact Reactions | 14                        |
| Ar                                     | Electron Impact Reactions | 5                         |
| lon–ion                                | Heavy Species Reactions   | 56                        |
| Neutral–neutral                        | Heavy Species Reactions   | 9                         |

In addition to the volume reactions, 11 surface reactions are also implemented.

# Results and Discussion

On this work, 3 studies are made. In the first study, a base case is solved using a stationary solver for an input power of 2000 W and an argon mole fraction of 0.1. In the second study, a power sweep is solved for the input power ranging from 2000 W down to 300 W. In the third study, the argon mole fraction is swept from 0.1 to 0.9. For all cases the pressure is kept constant at 20 mTorr, a Maxwellian electron energy distribution function is used, and the heavy species heat equation is solved for.

Figure 1 shows the number densities of negatively charged species as a function of input power. The values are in agreement with Ref. 1. The density of F<sup>-</sup> shows significant increase with power because of higher dissociation degree.

Figure 2 shows the electron temperature as a function of input power. The electron temperature decreases with power increase in agreement with Ref. 1 suggesting that the plasma is better confined at higher powers.

Figure 3 shows the gas temperature as a function of input power. The gas temperature increases significantly with power as expected. The values are in a reasonable range for the present operation conditions.

Figure 4 shows the number densities of positively charged species as a function of the argon mole fraction. As expected, the Ar<sup>+</sup> density increases with the argon mole fraction as more argon is available to ionize.

Figure 5 shows the electronegativity as a function of argon mole fraction. As expected, the electronegativity drops as the mixture becomes lean in  $SF_6$  but the dominant charged species are still ions even at 90% argon.

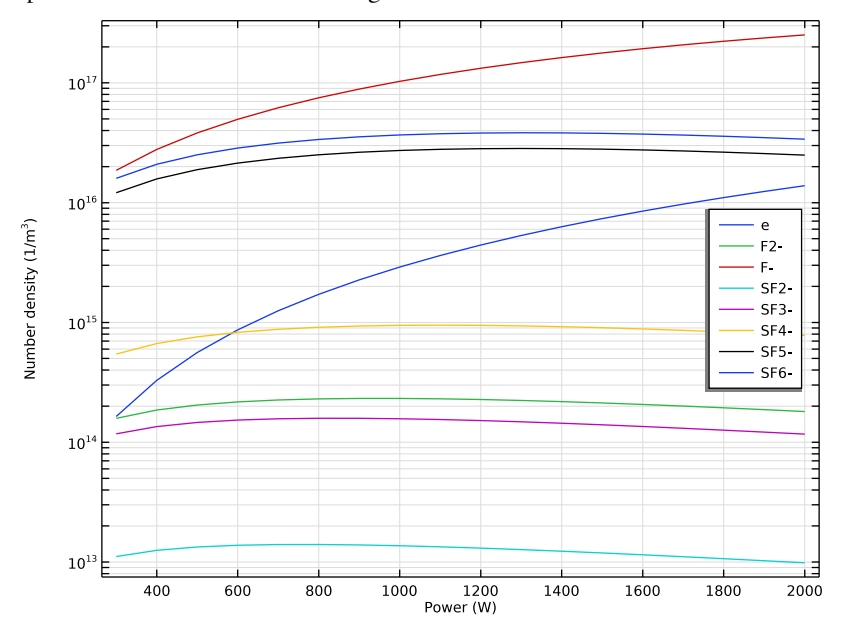

Figure 1: Number densities of negatively charged species as a function of input power.

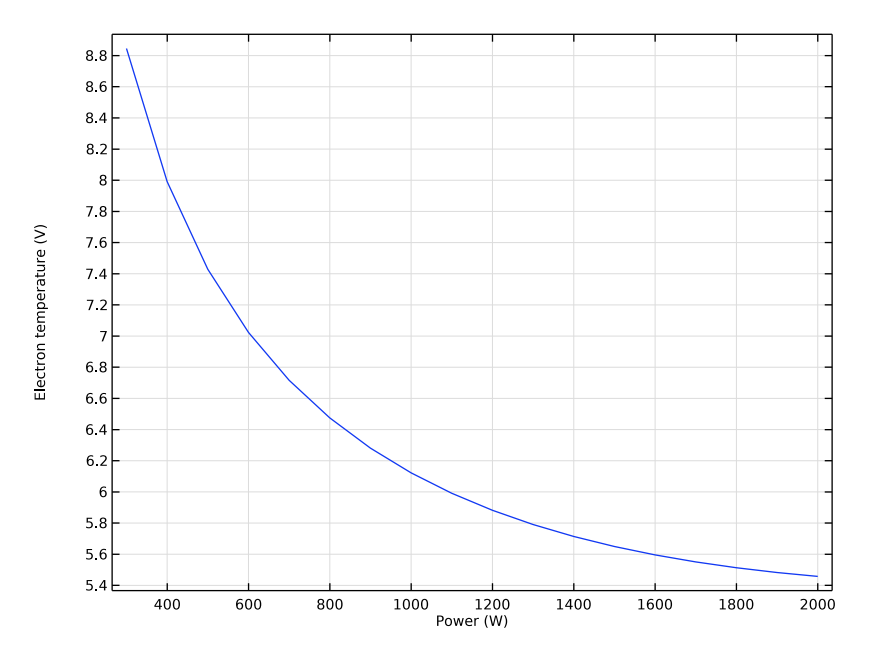

Figure 2: Electron temperature as a function of input power.

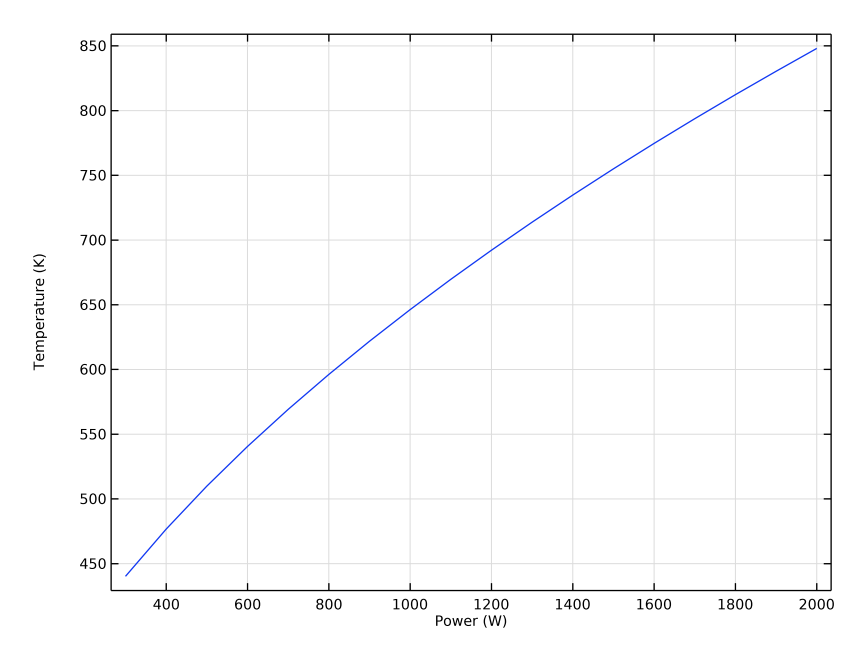

Figure 3: Gas temperature as a function of input power.

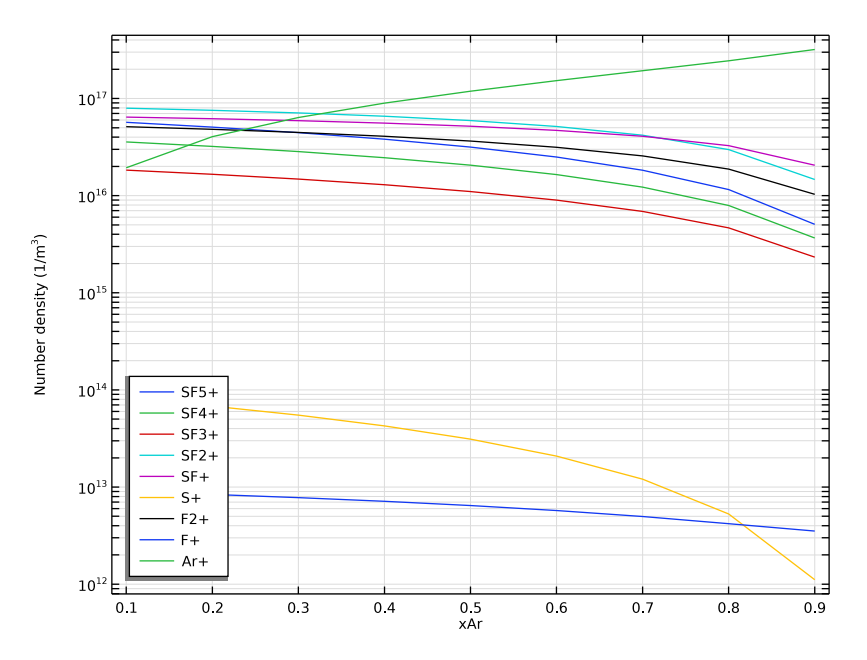

Figure 4: Number densities of positively charged species as a function of argon mole fraction.

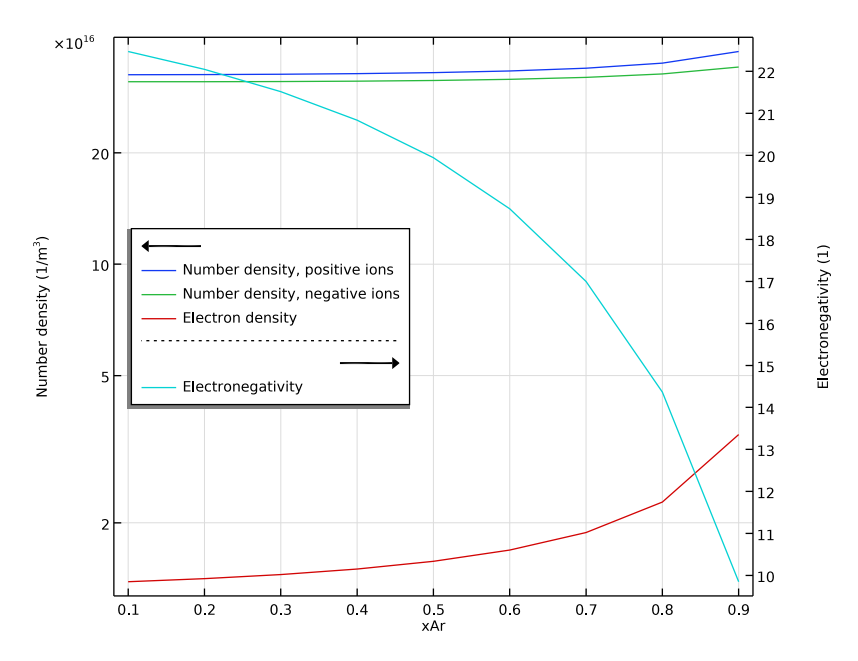

Figure 5: Electronegativity as a function of argon mole fraction.

## References

1. M. Mao, Y.N. Wang, and A. Bogaerts, "Numerical study of the plasma chemistry in inductively coupled SF6 and SF6/Ar plasmas used for deep silicon etching applications," *J. Phys. D: Appl. Phys.*, vol. 44, no. 43, p. 435202, 2011.

2. G. Kokkoris and others, "A global model for SF6 plasmas coupling reaction kinetics in the gas phase and on the surface of the reactor walls," *J. Phys. D: Appl. Phys*, vol. 42, no. 5, p. 055209, 2009.

3. L. Lallement, and others, "Global model and diagnostic of a low-pressure SF6/Ar inductively coupled plasma," *Plasma Sources Sci. Technol.*, vol. 18, no. 2, p. 025001, 2009.

4. L.G. Christophorou and J.K. Olthoff, "Electron interactions with SF6," *J. Phys. Chem. Ref. Data*, vol. 29, no. 3, pp. 267–330, 2000 ( www.lxcat.net/Christophorou , retrieved May 2024).

5. V. Gedeon and others, "B-spline R-matrix-with-pseudostates calculations for electronimpact excitation and ionization of fluorine," *Phys. Rev. A*, vol. 89, no. 5, p. 052713, 2014.

- 6. Biagi database, www.lxcat.net/Biagi, retrieved on 2024.
- 7. Morgan database, www.lxcat.net/Morgan, retrieved on 2024.
- 8. Phelps database, www.lxcat.net, retrieved 2017.
- 9. www.lxcat.net/IST-Lisbon, retrieved May 2024.

**Application Library path:** Plasma\_Module/Global\_Modeling/ sf6 argon global model

Modeling Instructions

From the File menu, choose New.

## NEW

In the New window, click 🔗 Model Wizard.

## MODEL WIZARD

- I In the Model Wizard window, click 🖚 2D Axisymmetric.
- 2 In the Select Physics tree, select Plasma > Plasma (plas).
- 3 Click Add.
- 4 Click  $\bigcirc$  Study.
- 5 In the Select Study tree, select General Studies > Stationary.
- 6 Click **M** Done.

## GLOBAL DEFINITIONS

# Parameters I

Add some parameters to be used in the model.

- I In the Model Builder window, under Global Definitions click Parameters I.
- 2 In the Settings window for Parameters, locate the Parameters section.

| Name        | Expression                                   | Value      | Description                  |
|-------------|----------------------------------------------|------------|------------------------------|
| Qfeed       | 100                                          | 100        | Feed mass flow in<br>SCCM    |
| Temp        | 315[K]                                       | 315 K      | Gas temperature              |
| рА          | 20[mTorr]                                    | 2.6664 Pa  | Gas pressure                 |
| Pinp        | 2000[W]                                      | 2000 W     | Power input from<br>source   |
| abs_to_inp  | 0.5                                          | 0.5        | Power absorption ratio       |
| Pabs        | Pinp*abs_to_inp                              | 1000 W     | Power absorbed by<br>plasma  |
| xAr         | 0.1                                          | 0.1        | Argon mole fraction          |
| width       | 19[cm]                                       | 0.19 m     | Chamber radius               |
| height      | 17[cm]                                       | 0.17 m     | Chamber height               |
| lambda_diff | ((pi/height)^2+<br>(2.405/width)^2)^-<br>0.5 | 0.044644 m | Diffusion length<br>for heat |

**3** In the table, enter the following settings:

## GEOMETRY I

- I In the Model Builder window, under Component I (compl) click Geometry I.
- 2 In the Settings window for Geometry, locate the Units section.
- 3 From the Length unit list, choose cm.

Set the domain dimensions. The volume and surface areas used in the global model of the reactor are obtained automatically from this geometry.

Rectangle 1 (r1)

- I In the **Geometry** toolbar, click **Rectangle**.
- 2 In the Settings window for Rectangle, locate the Size and Shape section.
- 3 In the Width text field, type width.
- 4 In the **Height** text field, type height.
- 5 Click 🟢 Build All Objects.

# PLASMA (PLAS)

Choose to solve for a global model of a constant pressure reactor and include the heavy species energy equation.

- I In the Model Builder window, under Component I (compl) click Plasma (plas).
- 2 In the Settings window for Plasma, locate the Diffusion Model section.
- 3 From the Diffusion model list, choose Global.
- 4 Locate the Reactor section. From the Reactor type list, choose Constant pressure.
- **5** Locate the **Transport Settings** section. Select the **Calculate thermodynamic properties** checkbox.
- 6 Click to expand the Heavy Species Energy Balance section. Select the Include heavy species energy conservation equation checkbox.

## Plasma Model I

Set the temperature, pressure, mass flow, power absorbed by the electrons, mean kinetic energy lost per electron lost, an estimation of the plasma sheath voltage drop (for the mean kinetic energy lost per ion lost), surface temperature, and the diffusion length for the heat equation.

- I In the Model Builder window, under Component I (compl) > Plasma (plas) click Plasma Model I.
- 2 In the Settings window for Plasma Model, locate the Model Inputs section.
- **3** In the  $T_0$  text field, type Temp.
- **4** In the  $p_A$  text field, type pA.
- 5 Locate the Total Mass Flow section. In the  $Q_{\text{secm}}$  text field, type Qfeed.
- **6** In the  $T_{\rm f}$  text field, type Temp.
- 7 Locate the Mean Electron Energy Specification section. In the  $P_{\rm abs}$  text field, type Pabs.
- **8** In the  $\varepsilon_e$  text field, type 2\*plas.Te.
- **9** In the  $\varepsilon_i$  text field, type 10[V].
- 10 Locate the Heat Transfer to Surfaces section. In the  $T_{\rm S}$  text field, type Temp.

II In the  $\Lambda_S$  text field, type lambda\_diff.

# THE PLASMA CHEMISTRY ADD-IN

The next steps have instructions to first import the **Plasma Chemistry** add-in and then to use this add-in to import a file that automatically creates the SF6/Ar plasma chemistry.

The following is set or created automatically:

- a Species properties
- **b** Reaction group features for SF6, F2 and Ar
- c Surface reactions

The documentation accompanying the **Plasma Chemistry** add-in contains more information about the file structure and what can be set automatically.

In the Developer toolbar, click 🎠 Add-in Libraries.

## ADD-IN LIBRARIES

- I In the Add-in Libraries window, select Plasma Module > plasma\_chemistry in the tree.
- 2 In the tree, select the checkbox for the node Plasma Module > plasma\_chemistry (if it is not already selected).
- **3** Click **M** Done to load the add-in and close the **Add-in Libraries** window.
- 4 In the Developer toolbar, click here Add-ins and choose Plasma Chemistry > Plasma Chemistry.

## **GLOBAL DEFINITIONS**

#### Plasma Chemistry I

- I In the Model Builder window, under Global Definitions click Plasma Chemistry I.
- 2 In the Settings window for Plasma Chemistry, locate the Plasma Chemistry Import section.
- 3 Click Browse.
- 4 Browse to the model's Application Libraries folder and double-click the file SF6\_Ar\_plasma\_chemistry.txt.
- 5 Click Import.

Set properties for some species and group all the species nodes.

Set SF6 to be the species that the mass fraction is found from mass constraint.

# PLASMA (PLAS)

Species: SF6

- I In the Model Builder window, under Component I (compl) > Plasma (plas) click Species: SF6.
- 2 In the Settings window for Species, locate the Species Formula section.
- **3** Select the **From mass constraint** checkbox.
- **4** Locate the **General Parameters** section. In the  $x_{\text{feed}}$  text field, type 1-xAr.

#### Species: Ar

- I In the Model Builder window, click Species: Ar.
- 2 In the Settings window for Species, locate the General Parameters section.

**3** In the  $x_{\text{feed}}$  text field, type xAr.

#### Species: F2+

- I In the Model Builder window, click Species: F2+.
- 2 In the Settings window for Species, click to expand the Species Thermodynamic Parameters section.
- **3** In the  $\Delta h$  text field, type 15.69.

## Species: F+

- I In the Model Builder window, click Species: F+.
- 2 In the Settings window for Species, locate the Species Thermodynamic Parameters section.
- **3** In the  $\Delta h$  text field, type 17.687.

#### Species: Ars

- I In the Model Builder window, click Species: Ars.
- 2 In the Settings window for Species, locate the Species Thermodynamic Parameters section.
- **3** In the  $\Delta h$  text field, type 11.50.

#### Species: Ar+

- I In the Model Builder window, click Species: Ar+.
- 2 In the Settings window for Species, locate the Species Thermodynamic Parameters section.
- **3** In the  $\Delta h$  text field, type 15.80.

Species: Ar, Species: Ar+, Species: Ars, Species: F, Species: F+, Species: F-, Species: F2, Species: F2+, Species: F2-, Species: S+, Species: SF, Species: SF2, Species: SF2+, Species: SF2-, Species: SF3+, Species: SF3+, Species: SF4, Species: SF4+, Species: SF5, Species: SF5+, Species: SF5-, Species: SF6, Species: SF6-, Species: e

- In the Model Builder window, under Component I (comp1) > Plasma (plas), Ctrl-click to select Species: e, Species: SF6, Species: SF5+, Species: F, Species: SF4+, Species: SF3+, Species: SF2+, Species: F2, Species: SF4, Species: F-, Species: SF5, Species: SF2-, Species: SF3-, Species: SF4-, Species: SF5-, Species: SF6-, Species: SF, Species: SF2, Species: SF3, Species: S, Species: F2+, Species: F+, Species: Ar, Species: Ar, and Species: Ar+.
- 2 Right-click and choose Group.

#### Group - Species

- I In the Settings window for Group, type Group Species in the Label text field.
- 2 In the Model Builder window, collapse the Group Species node.

Set different aspects of surface reactions: recombination of F at the surface (set in the **Forward sticking coefficient** field), and add a correction factor for ions (this is an estimate of the drop of the ion density near the surface to better estimate the losses by transport).

## 1: F=>0.5F2

- I In the Model Builder window, click I: F=>0.5F2.
- 2 In the Settings window for Surface Reaction, locate the Boundary Selection section.
- 3 From the Selection list, choose All boundaries.

## 2: SF5+=>SF5

- I In the Model Builder window, click 2: SF5+=>SF5.
- 2 In the Settings window for Surface Reaction, locate the Boundary Selection section.
- 3 From the Selection list, choose All boundaries.
- 4 Locate the Reaction Formula section. From the Specify reaction using list, choose Bohm velocity.
- **5** Locate the **Reaction Parameters** section. In the  $h_1$  text field, type 0.25.

#### 3: SF4+=>SF4

- I In the Model Builder window, click 3: SF4+=>SF4.
- 2 In the Settings window for Surface Reaction, locate the Boundary Selection section.
- 3 From the Selection list, choose All boundaries.
- 4 Locate the Reaction Formula section. From the Specify reaction using list, choose Bohm velocity.
- **5** Locate the **Reaction Parameters** section. In the  $h_1$  text field, type 0.25.

## 4: SF3+=>SF3

- I In the Model Builder window, click 4: SF3+=>SF3.
- 2 In the Settings window for Surface Reaction, locate the Boundary Selection section.
- 3 From the Selection list, choose All boundaries.
- 4 Locate the Reaction Formula section. From the Specify reaction using list, choose Bohm velocity.
- **5** Locate the **Reaction Parameters** section. In the  $h_1$  text field, type 0.25.

#### 5: SF2+=>SF2

- I In the Model Builder window, click 5: SF2+=>SF2.
- 2 In the Settings window for Surface Reaction, locate the Boundary Selection section.
- **3** From the **Selection** list, choose **All boundaries**.

- 4 Locate the Reaction Formula section. From the Specify reaction using list, choose Bohm velocity.
- **5** Locate the **Reaction Parameters** section. In the  $h_1$  text field, type 0.25.
- 6: SF+=>SF
- I In the Model Builder window, click 6: SF+=>SF.
- 2 In the Settings window for Surface Reaction, locate the Boundary Selection section.
- **3** From the Selection list, choose All boundaries.
- 4 Locate the Reaction Formula section. From the Specify reaction using list, choose Bohm velocity.
- **5** Locate the **Reaction Parameters** section. In the  $h_1$  text field, type 0.25.

7: S+=>S

- I In the Model Builder window, click 7: S+=>S.
- 2 In the Settings window for Surface Reaction, locate the Boundary Selection section.
- 3 From the Selection list, choose All boundaries.
- 4 Locate the Reaction Formula section. From the Specify reaction using list, choose Bohm velocity.
- **5** Locate the **Reaction Parameters** section. In the  $h_1$  text field, type 0.25.
- 8: F2+=>F2
- I In the Model Builder window, click 8: F2+=>F2.
- 2 In the Settings window for Surface Reaction, locate the Boundary Selection section.
- 3 From the Selection list, choose All boundaries.
- 4 Locate the Reaction Formula section. From the Specify reaction using list, choose Bohm velocity.
- **5** Locate the **Reaction Parameters** section. In the  $h_1$  text field, type 0.25.
- 9: F+=>F
- I In the Model Builder window, click 9: F+=>F.
- 2 In the Settings window for Surface Reaction, locate the Boundary Selection section.
- 3 From the Selection list, choose All boundaries.
- 4 Locate the Reaction Formula section. From the Specify reaction using list, choose Bohm velocity.
- **5** Locate the **Reaction Parameters** section. In the  $h_1$  text field, type 0.25.

10: Ar+=>Ar

- I In the Model Builder window, click IO: Ar+=>Ar.
- 2 In the Settings window for Surface Reaction, locate the Boundary Selection section.
- 3 From the Selection list, choose All boundaries.
- 4 Locate the Reaction Formula section. From the Specify reaction using list, choose Bohm velocity.
- **5** Locate the **Reaction Parameters** section. In the  $h_1$  text field, type 0.25.

11: Ars=>Ar

- I In the Model Builder window, click II: Ars=>Ar.
- 2 In the Settings window for Surface Reaction, locate the Boundary Selection section.
- 3 From the Selection list, choose All boundaries.

10: Ar+=>Ar, 11: Ars=>Ar, 1: F=>0.5F2, 2: SF5+=>SF5, 3: SF4+=>SF4, 4: SF3+=> SF3, 5: SF2+=>SF2, 6: SF+=>SF, 7: S+=>S, 8: F2+=>F2, 9: F+=>F

- In the Model Builder window, under Component I (comp1) > Plasma (plas), Ctrl-click to select 1: F=>0.5F2, 2: SF5+=>SF5, 3: SF4+=>SF4, 4: SF3+=>SF3, 5: SF2+=>SF2, 6: SF+=> SF, 7: S+=>S, 8: F2+=>F2, 9: F+=>F, 10: Ar+=>Ar, and 11: Ars=>Ar.
- 2 Right-click and choose Group.

Group - Surface Reactions

- I In the **Settings** window for **Group**, type Group Surface Reactions in the **Label** text field.
- 2 In the Model Builder window, collapse the Group Surface Reactions node.

In the following prepare a base study with an input power of 2000 W, the results of this base study can be used as the initial values for the following parametric studies.

## STUDY I - BASE CASE

- I In the Model Builder window, click Study I.
- 2 In the Settings window for Study, type Study 1 Base Case in the Label text field.
- 3 Locate the Study Settings section. Clear the Generate default plots checkbox.
- **4** In the **Study** toolbar, click **= Compute**.

In the following measure number densities of all the species, which can be used to benchmark with reference results.

# RESULTS

Global Evaluation 1

- I In the Model Builder window, expand the Results node.
- 2 Right-click Results > Derived Values and choose Global Evaluation.
- 3 In the Settings window for Global Evaluation, locate the Expressions section.
- **4** In the table, enter the following settings:

| Expression     | Unit  | Description |
|----------------|-------|-------------|
| plas.n_wSF6    | 1/m^3 | SF6         |
| plas.n_wSF5    | 1/m^3 | SF5         |
| plas.n_wSF4    | 1/m^3 | SF4         |
| plas.n_wSF3    | 1/m^3 | SF3         |
| plas.n_wSF2    | 1/m^3 | SF2         |
| plas.n_wSF     | 1/m^3 | SF          |
| plas.n_wS      | 1/m^3 | S           |
| plas.n_wF      | 1/m^3 | F           |
| plas.n_wF2     | 1/m^3 | F2          |
| plas.n_wSF5_1p | 1/m^3 | SF5+        |
| plas.n_wSF4_1p | 1/m^3 | SF4+        |
| plas.n_wSF3_1p | 1/m^3 | SF3+        |
| plas.n_wSF2_1p | 1/m^3 | SF2+        |
| plas.n_wSF_1p  | 1/m^3 | SF+         |
| plas.n_wS_1p   | 1/m^3 | S+          |
| plas.n_wF_1p   | 1/m^3 | F+          |
| plas.n_wF2_1p  | 1/m^3 | F2+         |
| plas.n_wSF6_1m | 1/m^3 | SF6-        |
| plas.n_wSF5_1m | 1/m^3 | SF5-        |
| plas.n_wSF4_1m | 1/m^3 | SF4 -       |
| plas.n_wSF3_1m | 1/m^3 | SF3-        |
| plas.n_wSF2_1m | 1/m^3 | SF2-        |
| plas.n_wF_1m   | 1/m^3 | F-          |
| plas.n_wF2_1m  | 1/m^3 | F2-         |
| plas.ne        | 1/m^3 | е           |

5 Click **= Evaluate**.

In the following prepare a parameterization of the input power from 2000 to 300 W with a step of 100 W.

# ADD STUDY

- I In the Home toolbar, click  $\sim_1^{\circ}$  Add Study to open the Add Study window.
- 2 Go to the Add Study window.
- 3 Find the Studies subsection. In the Select Study tree, select General Studies > Stationary.
- 4 Click the Add Study button in the window toolbar.
- 5 In the Home toolbar, click 2 Add Study to close the Add Study window.

## STUDY 2 - POWER SWEEP

- I In the Settings window for Study, type Study 2 Power Sweep in the Label text field.
- 2 Locate the Study Settings section. Clear the Generate default plots checkbox.

Step 1: Stationary

- I In the Model Builder window, under Study 2 Power Sweep click Step 1: Stationary.
- **2** In the **Settings** window for **Stationary**, click to expand the **Values of Dependent Variables** section.
- **3** Find the **Initial values of variables solved for** subsection. From the **Settings** list, choose **User controlled**.
- 4 From the Method list, choose Solution.
- 5 From the Study list, choose Study I Base Case, Stationary.
- 6 Click to expand the Study Extensions section. Select the Auxiliary sweep checkbox.
- 7 Click + Add.
- 8 In the table, enter the following settings:

| Parameter name                 | Parameter value list | Parameter unit |
|--------------------------------|----------------------|----------------|
| Pinp (Power input from source) |                      | W              |

**9** In the table, click to select the cell at row number 1 and column number 2.

- IO Click Range.
- II In the Range dialog, type 2000 in the Start text field.
- 12 In the Step text field, type -100.
- **I3** In the **Stop** text field, type **300**.
- I4 Click Add.

# **I5** In the **Study** toolbar, click **= Compute**.

In the following create plots for the number densities of neutral, positive, and negative species respectively as a function of input power. The electron temperature, electronegativity and gas temperature are also plotted with respect to input power.

## RESULTS

## Species densities vs. Power - Neutral

- I In the **Results** toolbar, click  $\sim$  **ID Plot Group**.
- 2 In the Settings window for ID Plot Group, type Species densities vs. Power Neutral in the Label text field.
- 3 Locate the Data section. From the Dataset list, choose Study 2 Power Sweep/ Solution 2 (sol2).
- 4 Click to expand the Title section. From the Title type list, choose None.
- 5 Locate the Plot Settings section.
- 6 Select the x-axis label checkbox. In the associated text field, type Power (W).
- 7 Select the y-axis label checkbox. In the associated text field, type Number density (1/ m<sup>3</sup>).
- 8 Locate the Axis section. Select the y-axis log scale checkbox.
- 9 Locate the Legend section. From the Position list, choose Middle right.

## Global I

- I Right-click Species densities vs. Power Neutral and choose Global.
- 2 In the Settings window for Global, locate the y-Axis Data section.
- **3** In the table, enter the following settings:

| Expression  | Unit  | Description |
|-------------|-------|-------------|
| plas.n_wSF6 | 1/m^3 | SF6         |
| plas.n_wSF5 | 1/m^3 | SF5         |
| plas.n_wSF4 | 1/m^3 | SF4         |
| plas.n_wSF3 | 1/m^3 | SF3         |
| plas.n_wSF2 | 1/m^3 | SF2         |
| plas.n_wSF  | 1/m^3 | SF          |
| plas.n_wS   | 1/m^3 | S           |
| plas.n_wF2  | 1/m^3 | F2          |
| plas.n_wF   | 1/m^3 | F           |

| Expression  | Unit  | Description |
|-------------|-------|-------------|
| plas.n_wAr  | 1/m^3 | Ar          |
| plas.n_wArs | 1/m^3 | Ars         |

- **4** Click to expand the **Legends** section. Find the **Include** subsection. Clear the **Solution** checkbox.
- 5 In the Species densities vs. Power Neutral toolbar, click 💽 Plot.

## Species densities vs. Power - Positive

- I In the Model Builder window, right-click Species densities vs. Power Neutral and choose Duplicate.
- 2 In the Settings window for ID Plot Group, type Species densities vs. Power Positive in the Label text field.
- 3 Locate the Legend section. From the Position list, choose Lower right.

## Global I

- I In the Model Builder window, expand the Species densities vs. Power Positive node, then click Global I.
- 2 In the Settings window for Global, locate the y-Axis Data section.
- 3 Click **Clear Table**.
- **4** In the table, enter the following settings:

| Expression     | Unit  | Description |
|----------------|-------|-------------|
| plas.n_wSF5_1p | 1/m^3 | SF5+        |
| plas.n_wSF4_1p | 1/m^3 | SF4+        |
| plas.n_wSF3_1p | 1/m^3 | SF3+        |
| plas.n_wSF2_1p | 1/m^3 | SF2+        |
| plas.n_wSF_1p  | 1/m^3 | SF+         |
| plas.n_wS_1p   | 1/m^3 | S+          |
| plas.n_wF2_1p  | 1/m^3 | F2+         |
| plas.n_wF_1p   | 1/m^3 | F+          |
| plas.n_wAr_1p  | 1/m^3 | Ar+         |

## 5 In the Species densities vs. Power - Positive toolbar, click 💽 Plot.

Species densities vs. Power - Negative

I In the Model Builder window, right-click Species densities vs. Power - Positive and choose Duplicate.

- 2 In the Settings window for ID Plot Group, type Species densities vs. Power Negative in the Label text field.
- 3 Locate the Legend section. From the Position list, choose Middle right.

## Global I

- I In the Model Builder window, expand the Species densities vs. Power Negative node, then click Global I.
- 2 In the Settings window for Global, locate the y-Axis Data section.
- 3 Click **Clear Table**.
- **4** In the table, enter the following settings:

| Expression     | Unit  | Description |
|----------------|-------|-------------|
| plas.ne        | 1/m^3 | е           |
| plas.n_wF2_1m  | 1/m^3 | F2-         |
| plas.n_wF_1m   | 1/m^3 | F -         |
| plas.n_wSF2_1m | 1/m^3 | SF2-        |
| plas.n_wSF3_1m | 1/m^3 | SF3 -       |
| plas.n_wSF4_1m | 1/m^3 | SF4 -       |
| plas.n_wSF5_1m | 1/m^3 | SF5-        |
| plas.n_wSF6_1m | 1/m^3 | SF6-        |

## 5 In the Species densities vs. Power - Negative toolbar, click 💽 Plot.

#### Electron Temperature vs. Power

- I In the Results toolbar, click  $\sim$  ID Plot Group.
- 2 In the Settings window for ID Plot Group, type Electron Temperature vs. Power in the Label text field.
- 3 Locate the Data section. From the Dataset list, choose Study 2 Power Sweep/ Solution 2 (sol2).
- 4 Locate the Title section. From the Title type list, choose None.
- 5 Locate the Plot Settings section.
- 6 Select the x-axis label checkbox. In the associated text field, type Power (W).
- 7 Locate the Legend section. Clear the Show legends checkbox.

# Global I

- I Right-click Electron Temperature vs. Power and choose Global.
- 2 In the Settings window for Global, locate the y-Axis Data section.

**3** In the table, enter the following settings:

| Expression | Unit | Description          |
|------------|------|----------------------|
| plas.Te    | V    | Electron temperature |

**4** In the **Electron Temperature vs. Power** toolbar, click **I** Plot.

## Electronegativity vs. Power

- I In the Model Builder window, right-click Electron Temperature vs. Power and choose Duplicate.
- 2 In the Settings window for ID Plot Group, type Electronegativity vs. Power in the Label text field.
- 3 Locate the Plot Settings section. Select the Two y-axes checkbox.
- 4 Select the y-axis label checkbox. In the associated text field, type Number density (1/ m<sup>3</sup>).
- 5 Select the Secondary y-axis label checkbox. In the associated text field, type Electronegativity (1).
- 6 Locate the Legend section. Select the Show legends checkbox.
- 7 From the **Position** list, choose **Middle right**.

## Global 2

- I Right-click Electronegativity vs. Power and choose Global.
- 2 In the Settings window for Global, locate the y-Axis section.
- **3** Select the **Plot on secondary y-axis** checkbox.
- 4 Locate the y-Axis Data section. In the table, enter the following settings:

| Expression      | Unit | Description       |
|-----------------|------|-------------------|
| plas.nm/plas.ne | 1    | Electronegativity |

Global I

- I In the Model Builder window, click Global I.
- 2 In the Settings window for Global, locate the y-Axis Data section.
- 3 Click **Clear Table**.
- **4** In the table, enter the following settings:

| Expression | Unit  | Description                   |
|------------|-------|-------------------------------|
| plas.np    | 1/m^3 | Number density, positive ions |

| Expression | Unit  | Description                   |
|------------|-------|-------------------------------|
| plas.nm    | 1/m^3 | Number density, negative ions |
| plas.ne    | 1/m^3 | Electron density              |

5 In the Electronegativity vs. Power toolbar, click **O** Plot.

6 Click the **y-Axis Log Scale** button in the **Graphics** toolbar.

## Gas Temperature vs. Power

- I In the Model Builder window, right-click Electron Temperature vs. Power and choose Duplicate.
- 2 In the Settings window for ID Plot Group, type Gas Temperature vs. Power in the Label text field.

## Global I

- I In the Model Builder window, expand the Gas Temperature vs. Power node, then click Global I.
- 2 In the Settings window for Global, locate the y-Axis Data section.
- 3 Click **Clear Table**.
- **4** In the table, enter the following settings:

| Expression | Unit | Description |
|------------|------|-------------|
| plas.T     | К    | Temperature |

## 5 In the Gas Temperature vs. Power toolbar, click 💿 Plot.

Electron Temperature vs. Power, Electronegativity vs. Power, Gas Temperature vs. Power, Species densities vs. Power - Negative, Species densities vs. Power - Neutral, Species densities vs. Power - Positive

- In the Model Builder window, under Results, Ctrl-click to select
  Species densities vs. Power Neutral, Species densities vs. Power Positive,
  Species densities vs. Power Negative, Electron Temperature vs. Power,
  Electronegativity vs. Power, and Gas Temperature vs. Power.
- 2 Right-click and choose Group.

## Power Sweep

- I In the Settings window for Group, type Power Sweep in the Label text field.
- 2 In the Model Builder window, collapse the Power Sweep node.

In the following prepare a parameterization of the argon feed mole fraction xAr from 0.1 to 0.9 with a step of 0.1.

## ADD STUDY

- I In the Home toolbar, click 2 Add Study to open the Add Study window.
- 2 Go to the Add Study window.
- 3 Find the Studies subsection. In the Select Study tree, select General Studies > Stationary.
- 4 Click the Add Study button in the window toolbar.
- 5 In the Home toolbar, click 2 Add Study to close the Add Study window.

#### STUDY 3 - XAR SWEEP

- I In the Settings window for Study, type Study 3 xAr Sweep in the Label text field.
- 2 Locate the Study Settings section. Clear the Generate default plots checkbox.

## Step 1: Stationary

- I In the Model Builder window, under Study 3 xAr Sweep click Step I: Stationary.
- 2 In the Settings window for Stationary, locate the Values of Dependent Variables section.
- **3** Find the **Initial values of variables solved for** subsection. From the **Settings** list, choose **User controlled**.
- 4 From the Method list, choose Solution.
- 5 From the Study list, choose Study 2 Power Sweep, Stationary.
- 6 From the Parameter value (Pinp (W)) list, choose 2000 W.
- 7 Locate the Study Extensions section. Select the Auxiliary sweep checkbox.
- 8 Click + Add.
- **9** In the table, enter the following settings:

| Parameter name            | Parameter value list | Parameter unit |
|---------------------------|----------------------|----------------|
| xAr (Argon mole fraction) |                      |                |

**IO** In the table, click to select the cell at row number 1 and column number 2.

- II Click Range.
- 12 In the Range dialog, type 0.1 in the Start text field.
- **I3** In the **Step** text field, type 0.1.
- **I4** In the **Stop** text field, type **0.9**.

I5 Click Add.

**I6** In the **Study** toolbar, click **Compute**.

In the following duplicate the same set of plots created for the Power sweep, make sure the correct dataset is selected, and change the x axis to argon feed mole fraction xAr.

## RESULTS

xAr Sweep

- I In the Model Builder window, right-click Power Sweep and choose Duplicate.
- 2 In the Settings window for Group, type xAr Sweep in the Label text field.

Species densities vs. xAr - Neutral

- I In the Model Builder window, expand the xAr Sweep node, then click Species densities vs. Power Neutral I.
- 2 In the Settings window for ID Plot Group, type Species densities vs. xAr Neutral in the Label text field.
- 3 Locate the Data section. From the Dataset list, choose Study 3 xAr Sweep/ Solution 3 (sol3).
- 4 Locate the Plot Settings section. In the x-axis label text field, type xAr.
- 5 In the Species densities vs. xAr Neutral toolbar, click 💽 Plot.
- 6 Locate the Legend section. From the Position list, choose Lower left.

Species densities vs. xAr - Positive

- I In the Model Builder window, under Results > xAr Sweep click Species densities vs. Power - Positive I.
- 2 In the Settings window for ID Plot Group, type Species densities vs. xAr Positive in the Label text field.
- 3 Locate the Data section. From the Dataset list, choose Study 3 xAr Sweep/ Solution 3 (sol3).
- 4 Locate the Plot Settings section. In the x-axis label text field, type xAr.
- 5 In the Species densities vs. xAr Positive toolbar, click 🗿 Plot.
- 6 Locate the Legend section. From the Position list, choose Lower left.

Species densities vs. xAr - Negative

- I In the Model Builder window, under Results > xAr Sweep click Species densities vs. Power - Negative I.
- 2 In the Settings window for ID Plot Group, type Species densities vs. xAr Negative in the Label text field.
- 3 Locate the Data section. From the Dataset list, choose Study 3 xAr Sweep/ Solution 3 (sol3).
- 4 Locate the Plot Settings section. In the x-axis label text field, type xAr.
- 5 In the Species densities vs. xAr Negative toolbar, click 💽 Plot.

## Electron Temperature vs. xAr

- I In the Model Builder window, under Results > xAr Sweep click Electron Temperature vs. Power I.
- 2 In the Settings window for ID Plot Group, type Electron Temperature vs. xAr in the Label text field.
- 3 Locate the Data section. From the Dataset list, choose Study 3 xAr Sweep/ Solution 3 (sol3).
- 4 Locate the Plot Settings section. In the x-axis label text field, type xAr.
- 5 In the Electron Temperature vs. xAr toolbar, click 🗿 Plot.

## Electronegativity vs. xAr

- I In the Model Builder window, under Results > xAr Sweep click Electronegativity vs. Power I.
- 2 In the Settings window for ID Plot Group, type Electronegativity vs. xAr in the Label text field.
- 3 Locate the Data section. From the Dataset list, choose Study 3 xAr Sweep/ Solution 3 (sol3).
- 4 Locate the Plot Settings section. In the x-axis label text field, type xAr.
- 5 In the Electronegativity vs. xAr toolbar, click **O** Plot.
- 6 Locate the Legend section. From the Position list, choose Middle left.

Gas Temperature vs. xAr

- I In the Model Builder window, under Results > xAr Sweep click Gas Temperature vs. Power I.
- 2 In the Settings window for ID Plot Group, type Gas Temperature vs. xAr in the Label text field.
- 3 Locate the Data section. From the Dataset list, choose Study 3 xAr Sweep/ Solution 3 (sol3).
- 4 Locate the Plot Settings section. In the x-axis label text field, type xAr.
- 5 In the Gas Temperature vs. xAr toolbar, click 🗿 Plot.

## xAr Sweep

In the **Model Builder** window, collapse the **Results** > **xAr Sweep** node.